1. В личном кабинете родителя перейти перейти в раздел «Профиль»:

| Annue Antoneous                                                                                    | Deserved B. B. V. P. property 🖂 🐨 Tables |
|----------------------------------------------------------------------------------------------------|------------------------------------------|
| MEOY COШ № 8<br>Isome Marcalica - Sama Marcalica at annocasa di copy                               | Baptikawa Pazzalawa Digitikawa C20 0000  |
| Диевинис Успекаемасть Обратная свазь Планирование Шициин (M) Шициина Анна (60)                     |                                          |
| Zonasione Tation, promaniscen Myroan 20 Zonasion justora Previous egono Resausements. Mon-saprovis | С техрицая наделя Э                      |
| Понедельник, 20.01                                                                                 |                                          |

2. В разделе «Профиль» во вкладке «Мои данные» указать адрес электронной почты и поставить галочку рядом с текстом «Дублировать сообщения Электронного журнала на электронную почту» и перейти во вкладку «Оповещение»:

| Лици Биллингина               |                                                                   | Шицилина Е. В. 🛩 | R- радитель  |         | Э Выйти   |
|-------------------------------|-------------------------------------------------------------------|------------------|--------------|---------|-----------|
| МБОУ СО                       | DULI Nº 8<br>Xantar Mancalconil arronomiali orgyr                 | <br>Пяртфелне    | Patrietannia | Врафиян | сдо хилар |
| 🛠 Профиль                     | Оповещения                                                        |                  |              |         |           |
| Мок данные Безоо              | асности Настройки                                                 |                  |              |         |           |
| Мои данные<br><sub>Дети</sub> | • Шишкин Иван<br>• Шишкина Анна                                   |                  |              |         |           |
| Персональные д                | анные                                                             |                  |              |         |           |
| Фанилия                       | Шишкина                                                           |                  |              |         |           |
| Ими                           | Елизавита                                                         |                  |              |         |           |
| Otviectio                     | Викторовна                                                        |                  |              |         |           |
| Пол                           | Женский                                                           |                  |              |         |           |
| Дата рождения                 | Дата не указана                                                   |                  |              |         |           |
| снилс                         |                                                                   |                  |              |         |           |
| Электронная почта             | 🖾 Depit_sas@mail.ru                                               |                  |              |         |           |
|                               | 🗹 Дублировать сообщения Электронного журнала на электронную почту |                  |              |         |           |

3. По умолчанию кнопки «Оповещение о новых сообщениях» и «Оповещение по e-mail» не активны:

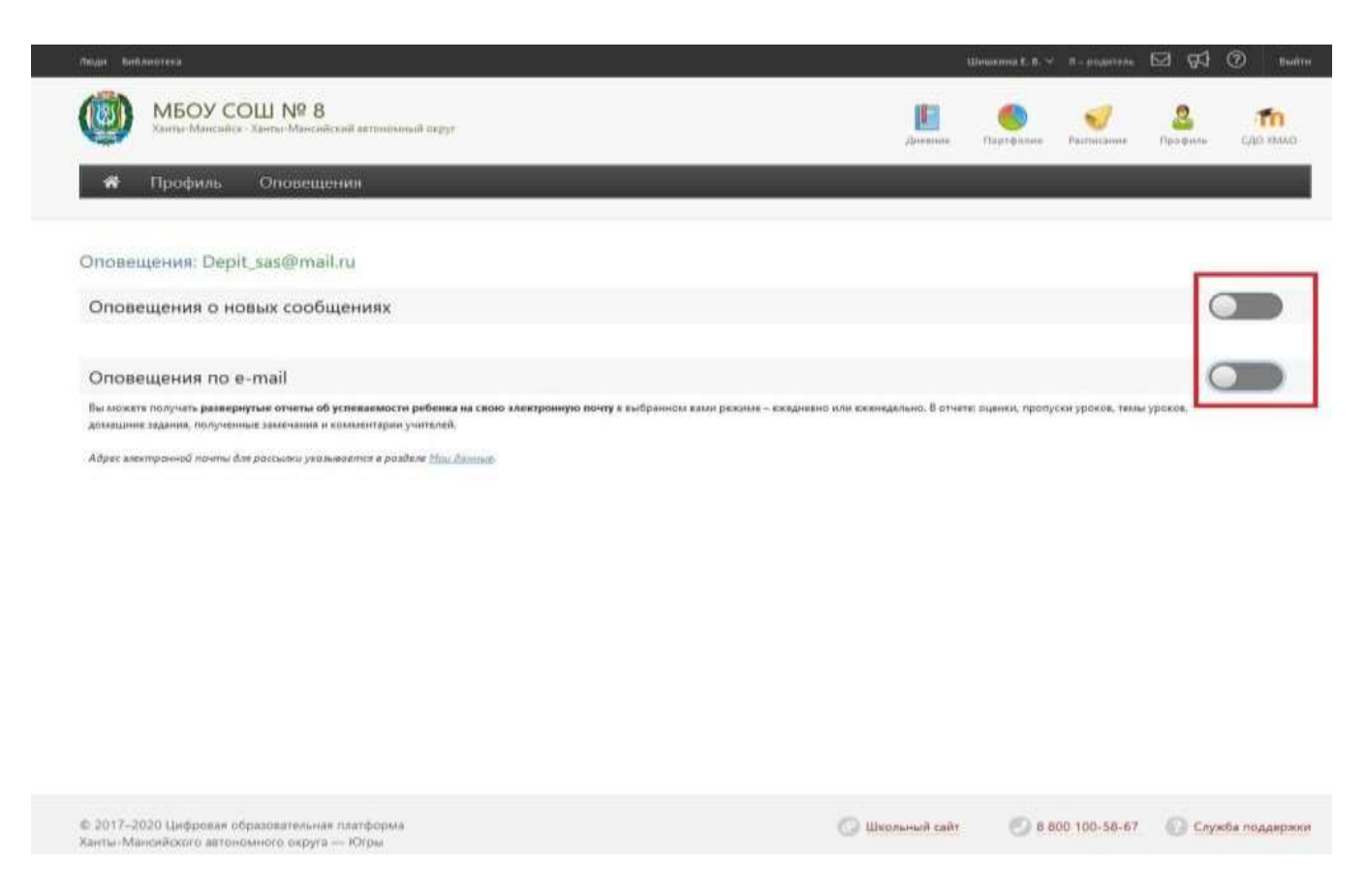

## 4. Для их активации «бегунки», расположенные напротив них следует передвинуть вправо:

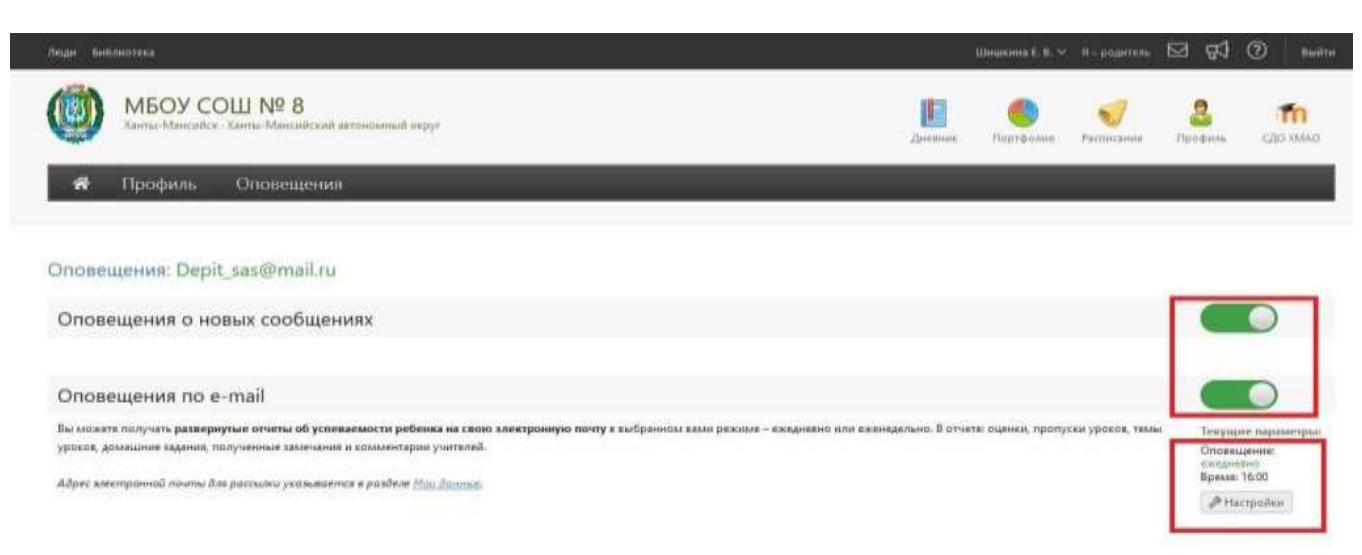

5. Далее установить периодичность оповещения «Ежедневно» и указать время для оповещения:

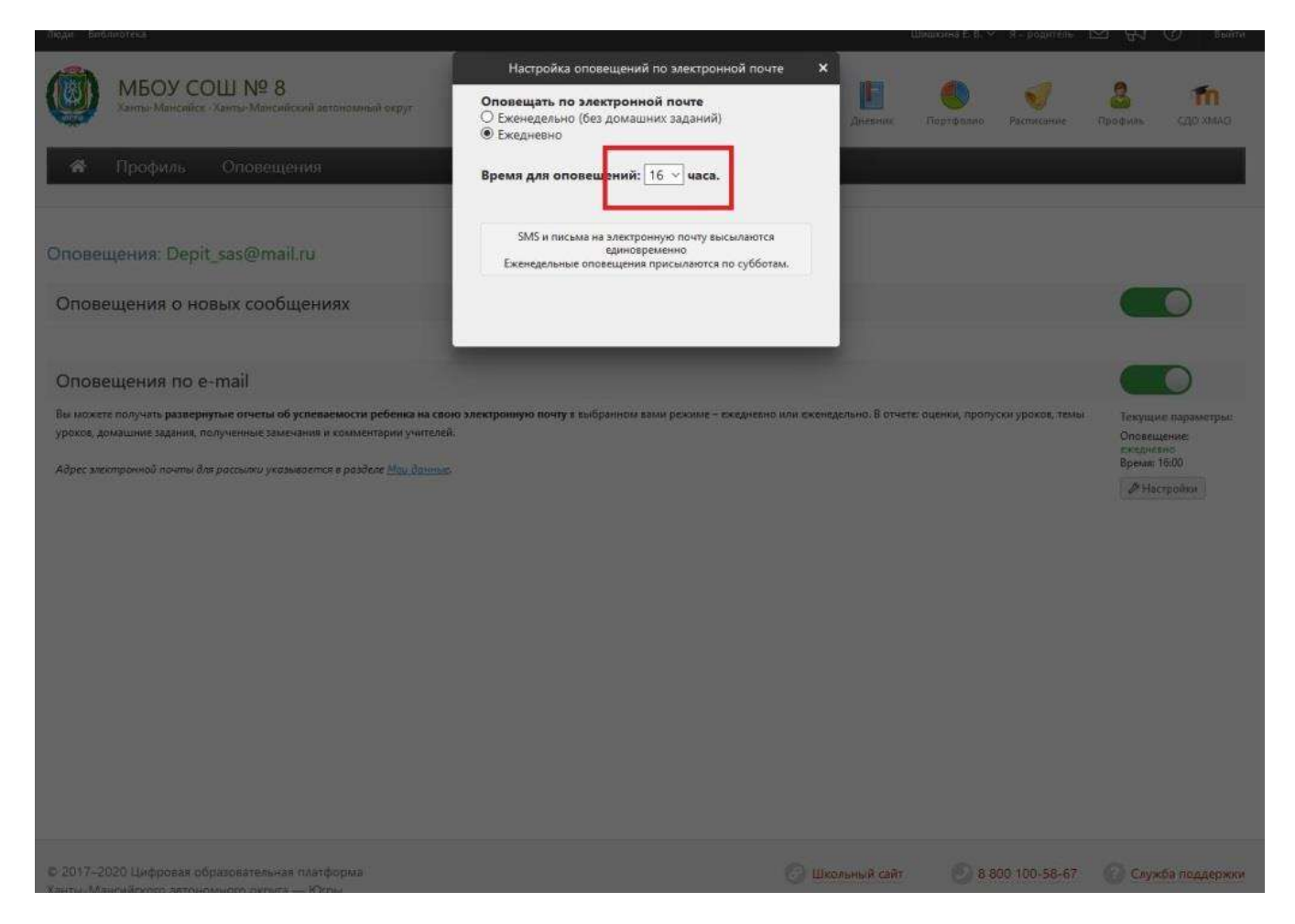

Инструкция для учителей:

При проставлении Н-ки в журнале, учителю необходимо направить родителю Замечание или личное сообщение. В тексте написать, например, «Отсутствовал на уроке». См выдержку из инструкции ниже. После этого сообщение будет направлено на электронную почту родителя.

## Замечания

В Электронном журнале вы можете сделать ученику замечание или написать персональное сообщение его родителям. Для этого прокрутите страницу журнала в самый низ – вы увидите две ссылки: «Замечание» (попадает в дневник, доступно и ребенку, и родителю) и «Сообщение родителям» (личное сообщение, доступно только родителю). Выбрав нужный тип замечания, ниже появится список учеников и поле для ввода текста. Для отправки замечания – нажмите кнопку «Записать» / «Отправить».

| Замечание Сообщение ро | Дителям 1 Выберите, тип, заменания<br>2 Выберите, получателя и введите, т | З - Нажмите Записать |
|------------------------|---------------------------------------------------------------------------|----------------------|
| Астахова Валерия       | Замечание: Веодите текст                                                  | (Записать) (Отмена)  |

Все замечания, записанные в дневник, отображаются на странице Замечания, где вы можете отслеживать, просмотрел родитель замечание или нет. Личные сообщения родителям отправляются через систему сообщений и сохраняются в разделе «Отправленные».

| Оценки     | Урони         | выеототN            | Успеваемость  | Замечания |  |
|------------|---------------|---------------------|---------------|-----------|--|
| Алгебра: 3 | амечания      |                     |               |           |  |
| 7 сентябр  |               | Родительзиде        | п заменание   |           |  |
| Рома       | анова Алла Хо | рошо себя ведет!!   |               |           |  |
| 6 сентябр  | R             | Родительнени        | дел заменание |           |  |
| D DOD      | ков Павел Ра  | зговаривает на урон | e!            |           |  |

Сообщение может быть продублировано классному руководителю и/или любому завучу при помощи соответствующих настроек.

| Введите текст                     |   |
|-----------------------------------|---|
| В копино классного руководителя   |   |
| В колико завуча: Выберите вариант | - |

TIP-